ST. MARY'S CATHOLIC HIGH SCHOOL

P.O. Box: 52232, DUBAI - U.A.E. Tel. : +(971) 4 3370252 E-mail : maryscol@emirates.net.ae website : www.stmarysdubai.com Fax: +(971) 4 3368119

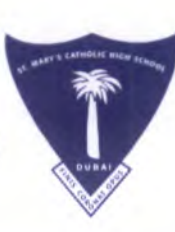

ة الثانوية

بريد الكتروني : maryscol@emirates.net.ae موقع ويب : www.stmarysdubai.com فاكس : ٢٣٦٨١١٩ ؛ ٢٩٧١

مدرسة القديسة مريم الكاثولد

ص.ب. ۳۲

+9V1 : MTV. YOY : 110++

TRN: 100259955100003

٥٢. دبي - الإمارات العربية المتحدة

OUR REF : .....

## **'50 GOLDEN YEARS'**

'CHERISHING THE PAST! CELEBRATING THE PRESENT! CHAMPIONING THE FUTURE'

Date : Tuesday, 9th October 2018

To : Parents of students from Year One - Year Thirteen : UPDATE OF STUDENT DATA ON SCHOOL WEBSITE REQUIRED URGENTLY FOR KHDA RECORDS

## Dear Parents,

Greetings from St. Mary's Catholic High School, Dubai. We would like to request all parents to kindly check the school website : www.stmarysdubai.com and then kindly go to PARENTS INFO and please follow the steps to update the required data for your child.

Your swift collaboration to this end will be highly appreciated.

Yours sincerely,

Mr. Paul Asir Joseph (Principal) CATHOLIC HIGH SCH P.O. BOX 52232 DUBAL - U.A.

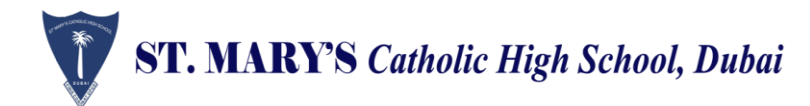

## Updating Students data in School website

Step1: Open school Website (www.stmarysdubai.com)

|              | Parents Info |                     | Parents Data sheet |          |
|--------------|--------------|---------------------|--------------------|----------|
| Step2: Go to |              | top menu and choose | Collection         | sub menu |

<u>Step3:</u> Fill the required data like Student's First Name,Student's Surname,Year,Section,Parent's Personal Email,Mobile No,Father's First Name,Father's surname,Mother's First Name,Mother's Surname,Flat Number & Buliding Name,Street & Area,Emirates,P.O.Box, Using school transport (Yes/No), Emirates id:

## Step 4: Click on "Send" Button

~

000

00

.

00

~

\_%\_

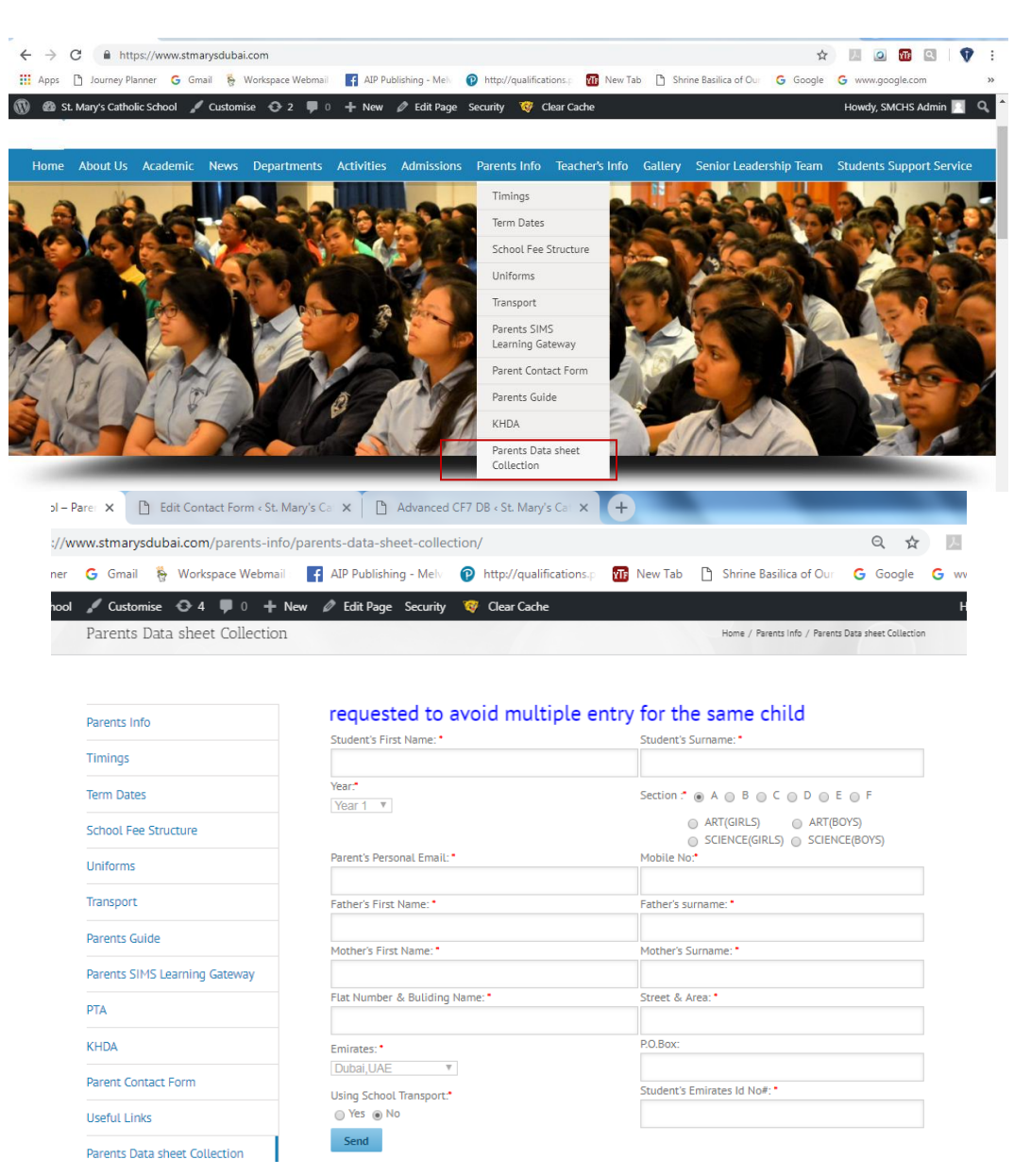